## SmartVision by KAPSYS

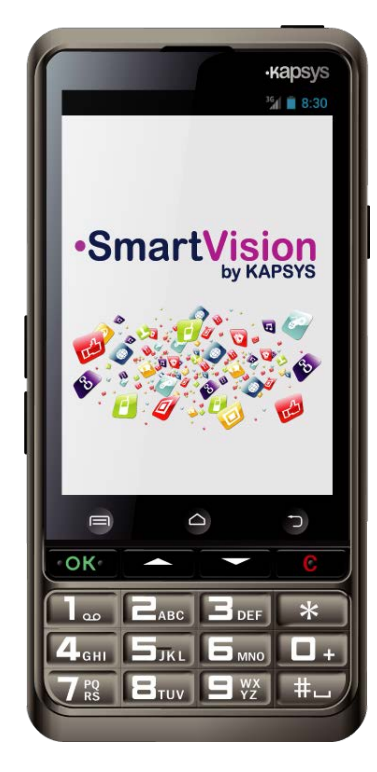

# **GUIDA RAPIDA**

### Caricare la batteria

La prima volta che usate SmartVision, si raccomanda di lasciare la batteria sotto carica per almeno quattro ore. Potete caricare la batteria sia usando la console di ricarica, sia inserendo il cavo (incluso nella confezione)

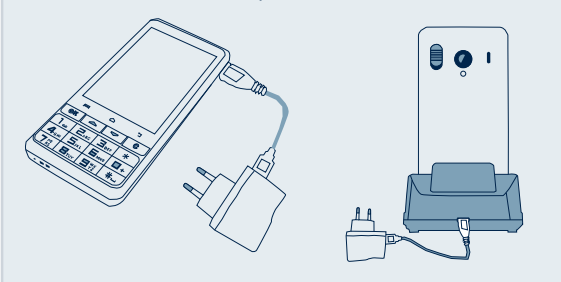

SmartVision non può essere inserito nella console di ricarica se si usa una custodia protettiva.

### Accessori

SmartVision è corredato di :

- Una batteria
- ✓ Un caricatore principale da 220/110 volt 5 volt USB
- Una console per la ricarica<sup>(\*)</sup>
- ✓ Un cavo USB / microUSB
- ✓ Un laccio porta telefonino
- ✓ Un paio di cuffiette stereo con un microfono ed un bottone

Una custodia protettiva<sup>(\*)</sup>

#### Introduzione

SmartVision è il smartphone Android progettato esclusivamente per le persone con handicap visivo. SmartVision è il primo smartphone "tutto in uno", con tastierina meccanica, touchscreen ed interfaccia utente a totale controllo vocale, realizzato con tecnologia accessibile ed assistita.

L'interfaccia utente e le funzioni sono state completamente adattate per assicurare allo SmartVision un'estrema maneggevolezza e facilità d'uso. Le Applicazioni sono organizzate per permettere una modalità di accesso semplificata con caratteri selezionabili a grande formato.

L'interfaccia utente dello SmartVision include comandi vocali e dettatura messaggi. Inoltre nello SmartVision sono incluse applicazioni come il navigatore pedonale<sup>(\*)</sup>, la lente d'ingrandimento con filtri di contrasto, il rilevamento automatico della pagina con riconoscimento caratteri(\*) (OCR) e la gestione della tecnologia NFC<sup>(\*)</sup>.

SmartVision esprime la miglior offerta di smartphone semplice da usare e con un'altissimo livello di accessibilità.

La "Guida Rapida all'uso di SmartVision" descrive solo le funzioni usate più frequentemente. Per informazioni maggiormente dettagliate sullo SmartVision potete fare riferimento al "Manuale Utente" sul sito www.kapsys.com, nella la sezione "Supporto". -1-

### Accensione dello SmartVision

Per accendere lo SmartVision premete prolungatamente il bottone ON/OFF posto sul lato superiore del telefonino.

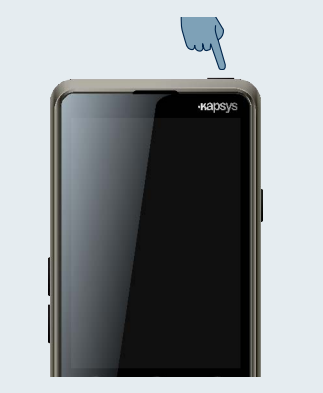

Seguite le istruzioni di impostazione quando accendete il telefonino per la prima volta,.

SmartVision è pronto per l'uso quando lo schermo è acceso.

Per spegnere lo SmartVision, premete prolungatamente il bottone ON/OFF, e poi seguite le istruzioni.

Provate a ripetere nuovamente la procedura d'inserimento batteria, se lo schermo rimane

-6-

## SmartVision by KAPSYS

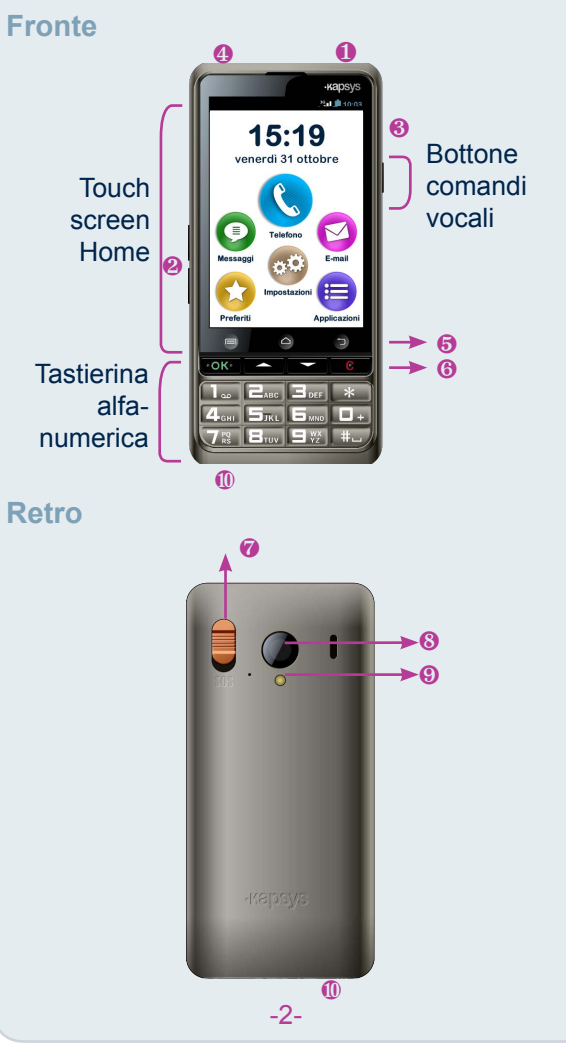

- ON / OFF (pressione prolungata) Modalità standby (pressione breve)
- Bottoni volume +/-
- Onnettore micro USB (connessione per ricarica e per computer)
- Presa per le cuffiette
- 🙃 📼 Menù associato alla schemata corrente
  - △ Schemata Home
- Indietro (Schemata precedente)
- **6 OK** Accetta chiamata o conferma comando
- $\Delta \nabla$  Naviga tra i menù o sulla schermata attiva
- **C** Termina chiamata o cancella comando

Ø Bottone SOS. Premere in basso per avviare la procedura di emergenza

- Objettivo fotografico
- Image: Flash
- 1 Terminalli di connessione alla console per la ricarica del telefonino

Se il vostro SmartVision è in modalità standby, sarà sufficiente una leggera pressione del bottone ON/OFF per riattivare lo schermo.

-3-

## **Schermata Home**

La schermata Home mostra le principali funzioni ed applicazioni dello SmartVision.

15:19  $\square$ 

C L'applicazione Telefono permette di fare chiamate, controllare le vostre chiamate perse ed accedere alla casella postale vocale.

> L'applicazione Messaggi permette di inviare e ricevere SMS e MMS.

- 😒 Una volta configurato il vostro account email, l'applicazione Email permette di inviare e ricevere posta elettronica.
- E L'icona Applicazioni permette di elencare tutte le applicazioni disponibili sul vostro SmartVision.
- L'icona Favoriti permette l'accesso rapido alle applicazioni usate più frequentemente.
- ¢¢ L'icona Impostazioni permette di configurare il vostro smartphone..

La barra di stato posta in alto sulla schermata Home fornisce varie informazioni, come il livello di ricezione della rete, il livello di carica della batteria. ecc.

Per tornare alla schermata Home in qualsiasi momento, premere il tasto 🛆

## Keypad, Touchscreen o comando vocale?

Lo SmartVision offre tre differenti interfacce o modalità operative, la tastierina meccanica (keypad), il touchscreen ed il comando vocale.

- · La modalità Keypad (tastierina meccanica), permette di immettere dati come numeri o testo usando la multipressione dei tasti. Per familiarizzare con la tastierina fate riferimento all'introduzione dove vengono descritte dettagliatamente le funzioni di ogni tasto e bottone.
- · La modalità Touchscreen è la modalità standard utilizzata dagli smartphone. Permette di navigare attraverso i vari menù grazie al tocco del dito sullo schermo. Toccate sullo schermo per selezionare un elemento o per confermare un'azione. Nell' "Accesso facilitato" SmartVision supporta una serie di comandi addizionali e gesti di controllo per la navigazione semplificata attraverso le schermate e per l'interazione con il vostro smartphone.
- La modalità Comando vocale permette di controllare il vostro SmartVision con la voce o immettere dati sotto dettatura. Per attivare il comando vocale posto sul lato destro del telefonino.

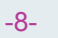

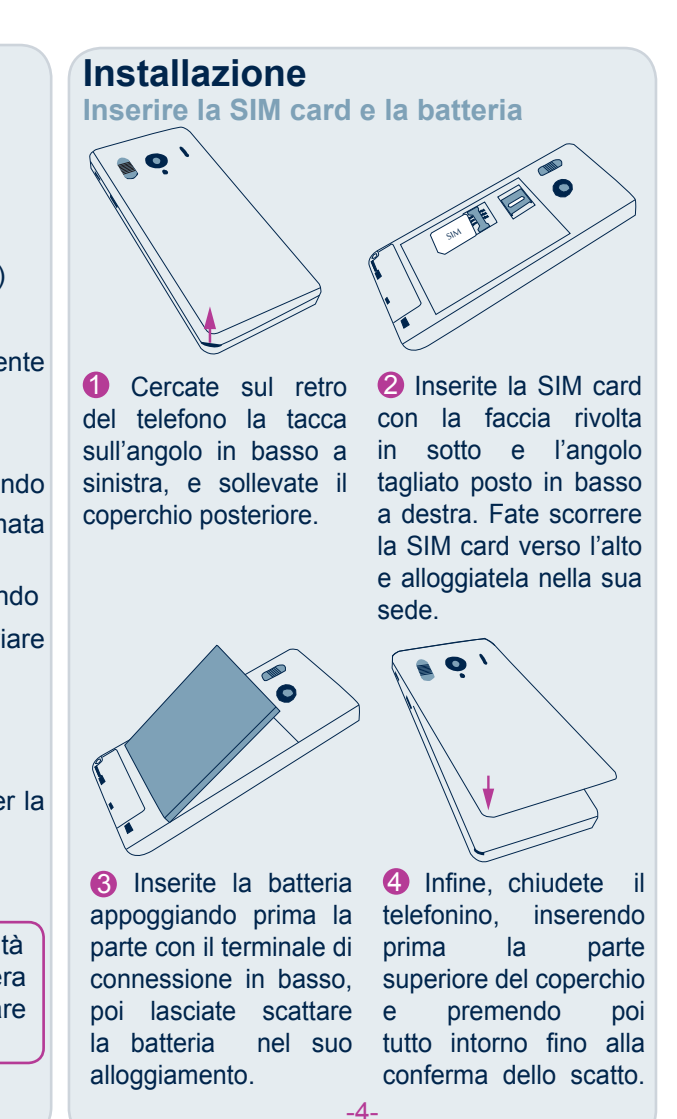

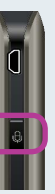

La funzione riconoscimento vocale è il risultato delle più recenti tecnologie. Tutti gli elementi mostrati sullo schermo sono vocalizzabili, pertanto è possibile controllare completamente il vostro smartphone con la voce.

Una leggera pressione seguita da un beep vi permette di attivare una funzione pronunciando un elemento sullo schermo. (esempio: aprire un'applicazione o attivare un'impostazione ecc.) oppure usare una parola-chiave<sup>(1)</sup> per ottenere informazioni sullo stato del vostro SmartVision (esempio: "Livello batteria?" oppure "Che ora è?").

Con una pressione prolungata del bottone del comando vocale potete attivare la funzione di dettatura (esempio. "Ciao come stai?") in un qualsiasi campo di immissione dati. Rilasciate il bottone del comando vocale per terminare la dettatura. Questa funzione richiede una connessione di rete 3G o Wi-Fi.

Potete combinare diverse modalità di immissione dati. Per esempio, potete iniziare la dettatura di un testo e poi utilizzare il touchscreen o la tastierina meccanica per aggiungere altro testo o numeri o correggere un dato con il tasto "C".

<sup>(1)</sup>La lista completa delle Parole-chiave è disponibile sul Manuale Utente dello SmartVision..

## C Effettuare una chiamata

Modalità Keypad

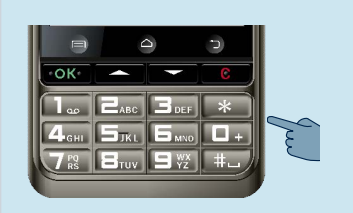

1 Dalla schermata Home, usate i tasti  $\Delta \nabla$  per scorrere fino all'applicazione Telefono (C). Premete **OK**, e l'applicazione Telefono è attivata.

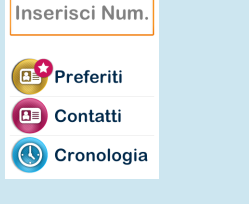

C Telefond

2 Digitate il numero che desiderate chiamare sulla tastierina meccanica, poi premete il tasto **OK** ed effettuate la chiamata.

Se avete sbagliato a digitare un numero, premete il tasto C per cancellare l'ultimo carattere.

#### Modalità Touchscreen

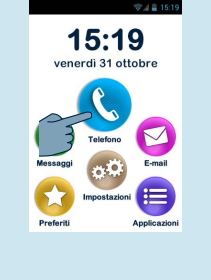

1 Toccate l'icona Telefono (S) e seguite le istruzioni sullo schermo.

#### 2 Selezionate Persone per accedere ad uno dei vostri contatti archiviati nella Inserisci Num. lista dei contatti. Preferiti 🕒 Contatti

🕔 Cronologia

\delta Selezionate Favoriti 📴 per accedere e chiamare uno dei vostri contatti segnalati come "Favorito".

4 Selezionate Registro (1) per visualizzare l'elenco delle chiamate.

#### Modalità Vocale

8

Dalla schermata Home, premete brevemente il bottone del comando vocale. Subito dopo il beep, pronunciate la parola chiave "Chiama" seguita dal nome della persona che intendete chiamare. Attenzione, il nome del contatto da chiamare deve essere incluso nella vostra lista contatti. Seguite le istruzioni per confermare la chiamata.

Esempio di comandi vocali:

1. "Chiama Paul Johnson"

La funzione SOS

2. "Chiama Paul Johnson cellulare" (se avete salvato più di un numero per questo contatto).

-11-

Creare un contatto

1 Dalla schermata Home, selezionate prima l'applicazione "Applicazioni" 🙂 poi avviate l'applicazione "Persone" 💷.

-10-

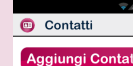

Paul Johnson

2 Selezionate il campo "Aggiungi contatto", vi sarà "Nuovo contatto".

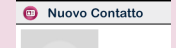

Vuoto

Vuoto

Vuoto

mostrata la schermata

Compilate i campi uno ad uno (Nome, Cognome, numero ecc...). Per creare e salvare il nuovo contato premete **OK** in fondo allo schermo.

4 Potete anche associare una foto al vostro contatto. SmartVision vi suggerisce sia\_di scattarne una sia di sceglierla dalla Galleria 🚇

Per creare il vostro contatto potete utilizzare una gualsiasi delle tre modalità disponibili, Keypad, Touchscreen o Comando Vocale.

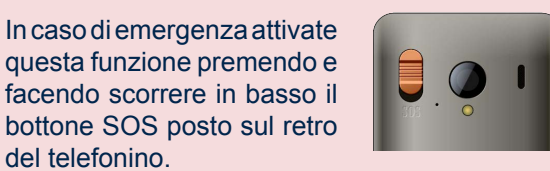

Prima di usare la funzione SOS 99, è necessario configurare l'applicazione.

#### Impostazioni SOS

viene attivato.

del telefonino.

DallaschermataHomeselezionate"Applicazioni" 😑 , poi SOS 🚥. Quindi impostate le seguenti opzioni:

| -    |           | 🤿 🖌 🔒 15:24 |
|------|-----------|-------------|
| 808  | SOS       |             |
| GEN  | ERALE     |             |
| Pu   | Isante S  | sos 🔲 🔳     |
| Az   | ionare    | un avv 🗌    |
| Im   | postare   | e numeri d  |
| CHIA | MATE      |             |
| Ch   | iamata    |             |
| Ri   | tardo ris | sposta      |
| SMS  |           |             |
| Inv  | io sms    |             |
|      |           |             |

Bottone SOS: attiva o disattiva il bottone posto sul retro dello SmartVision.

-16-

Potete anche avviare una chiamata dalla vostra lista contatti, dalla lista Favoriti oppure dal registro chiamate, semplicemente pronunciando il nome del contatto.

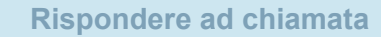

Quando ricevete una chiamata, sullo schermo verrà mostrato il numero oppure il nome del chiamante salvato sulla vostra lista contatti.

#### +33 4 92 28 88 78 +33 4 92 28 88 78

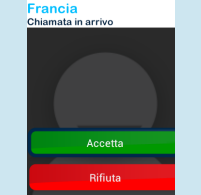

In modalità Keypad usate i tasti OK oppure C per, rispettivamente, rispondere o rifiutare una chiamata.

Potete anche rispondere ad una chiamata toccando il tasto verde "Accetta" o decidere di rifiutare la chiamata toccando il tasto rosso "Rifiuta".

-12-

Suonare un allarme: emette un suono di allarme

## Inviare un messaggio

#### Modalità Keypad

Dalla schermata Home, usate i tasti  $\Delta \nabla$  per scorrere fino all'applicazione Messaggi (O), e premete OK. L'applicazione Messaggi è così avviata.

**1** Usate i tasti  $\Delta \nabla$  per selezionare il bottone Nuovo Messaggio e premete OK.

2 Inserite il numero del ricevente, poi selezionate Scrivi messaggio e cliccate OK per valicare.

Scrivete il messaggio utilizzando la tastierina alfanumerica. Una volta terminato di scrivere selezionate Invia e quindi confermate premendo **OK**.

#### Modalità Touchscreen

Dalla schermata Home, toccate l'icona Messaggi (9, L'applicazione Messaggi è così avviata.

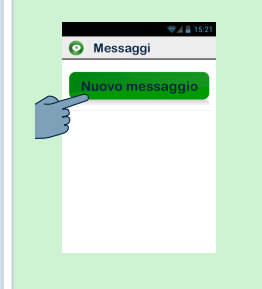

**1** Selezionate il campo Nuovo Messaggio per creare un nuovo SMS o MMS.

-13-

#### 😑 Altre applicazioni

- 🛅 Calendario: per programmare i v impegni su un'agenda.
- Sveglia: imposta le vostre sveglie.
- Fotocamera: per scattare foto e regist 67 filmati.
- Assistenza: per abilitare una terza perso in modalità remota, a prendere il conti del vostro smartphone
- Calcolatrice
- Gallery: per ordina e visualizzare le vos immagini ed i vostri filmati
- Browser: per avviare Internet
  - Kapten: Navigatore GPS incorporato la libera circolazione (\*)
- Lettore video: per guardare i video regis sul vostro smartphone
- Lente: per aumenta la dimensione di foto o di un testo
- Registratore: per registrare e riascolta vostri memo vocali
- Per ascoltare la musica archiviata vostro smartphone
- NFC: per programmare e leggere i vo punti NFC (\*)

utilizzando l'altoparlante. Per la vostra sicurezza, SmartVision ha incluso una funzione SOS che vi permette di inviare automaticamente chiamate e/o inviare messaggi di emergenza con l'indicazione del

Impostare numeri di telefono: permette di impostare i numeri di telefono che desiderate avvisare oppure inviare un messaggio di richiesta di aiuto guando il bottone SOS è luogo in cui vi trovate a contatti predefiniti (entro attivato. un limite di 10 contatti) guando il bottone SOS

> Chiamata telefonica: permette di inviare chiamate ai numeri impostati guando il bottone SOS è attivato.

> Inviare messaggio: permette di inviare messaggi ai numeri impostati quando il bottone SOS è attivato.

Inviare coordinate geografiche: permette di riferire la vostra posizione nei messaggi di emergenza. Attenzione, questa funzione non può essere garantita.

Testo del messaggio: permette di personalizzare il contenuto dei messaggi di emergenza da inviare.

 Numero SOS 1 : 0123456789 2 : Paul Jo 3 : Vuoto

-17-

4 : Vuoto

5 : Vuoto

6 : Vuoto

2 Inserite il numero del ricevente o selezionatelo dall'applicazione Persone o Favoriti. Preferiti 回 Contatti 8 Selezionate Scrivi Messaggio, quindi scrivete il 🖸 Invia vostro messaggio utilizzando la tastierina virtuale, poi QWERTYUIOP premete Invia, per spedire il A S D F G H J K L messaggio. 🛧 Z X C V B N M 🖘

Per digitare numeri, toccate il tasto ?123, mentre per digitare lettere toccate il tasto ABC.

Modalità Vocale

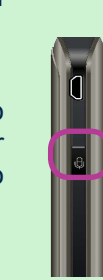

Dalla schermata Home, premete brevemente il bottone del comando vocale. Dopo il beep pronunciate "Invia Messaggio a" seguito dal nome della persona a cui intendete inviare il messaggio. Attenzione, il nome del contatto deve essere incluso nella lista dei vostri contatti. Seguite le istruzioni per scrivere il messaggio e inviarlo..

Esempio di comando vocale: "Invia Messaggio a Paul Johnson". -14-

| ostri         | OCR: per scannerizzare e vocalizzare i vostri documenti <sup>(*)</sup> .                                              |
|---------------|----------------------------------------------------------------------------------------------------|
| rare          | Ricerca: per trovare qualcosa sul tuo smartphone.                                                                     |
| ona,<br>rollo | Radio FM: per ascoltare la radio.                                                                                     |
| stre          | Fate riferimento al Manuale Utente dello<br>SmartVision per una descrizione delle altre<br>applicazioni e funzioni    |
| per           | (*) non disponibile<br>nella versione<br><b>SmartVision</b><br><i>Lite</i>                                            |
| trati         | Note su questa guida<br>Le informazioni pubblicate in questo documento sono                                           |
| una           | suscettibili di cambiamenti senza alcuna necessità di<br>preavviso. Kapsys si riserva il diritto di correggere il     |
| are i         | contenuto di questo documento senza alcun obbligo di notificarlo ad alcuna persona od entità.                         |
| sul           | Kapsys non può ritenersi responsabile in caso di<br>pubblicazione di qualsiasi errore tecnico od omissione            |
| stro          | impegnata a migliorare la qualità e le funzioni dei suoi<br>prodotti pertanto Kapsys vi suggerisce di visitare il suo |

sito (www.kapsys.com) per gli ultimi aggiornamenti alla

documentazione relativa all'uso e all'operatività dei suoi

prodotti.